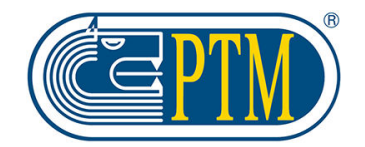

believing in technology

## INSTRUCTION MANUAL HLSERIES 20 – 25 – 30 – 50

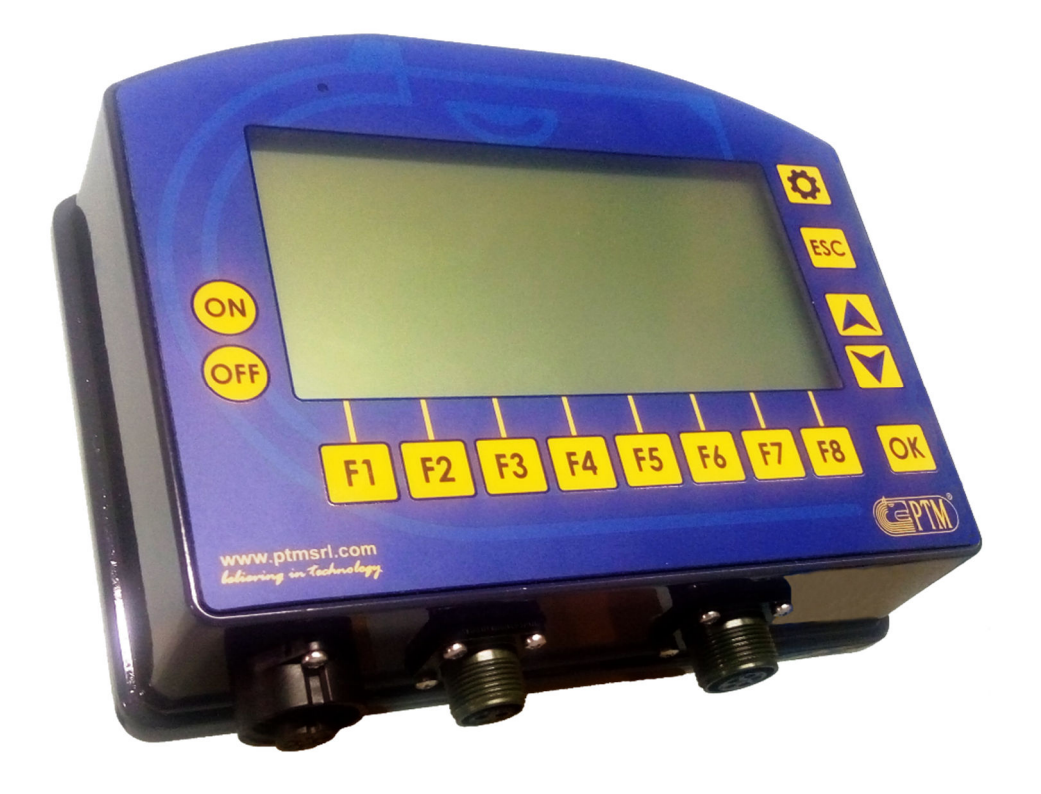

## PTM srl

Via per Isorella, 22/A 25010 VISANO -BS- ITALY Tel. 0039 030/9952733 Fax. 0039 030/9952818 e-mail: <u>ptm@ptmsrl.com</u> web: www.ptmsrl.com

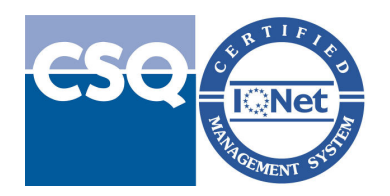

Rev. 02A del 23/09/2020

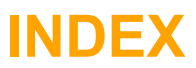

| FUNCTIONS                                                    | 3  |
|--------------------------------------------------------------|----|
| TECHNICAL FEATURES                                           | 4  |
| MULTILINK ACCESSORIES                                        | 4  |
| WHAT IS THE WEIGHING INDICATOR COMPOSED OF?                  | 5  |
| KEYS FUNCTIONS                                               | 6  |
| TEXT AND NUMBER INSERTION                                    | 7  |
| PRINCIPAL PROGRAMMATION MODALITY                             | 8  |
| TO START                                                     | 9  |
| MAIN MENU                                                    | 11 |
| SUBMENU                                                      | 12 |
| WORK MODALITY HL-SERIES 30 AND hl-series 50                  | 16 |
| TOPCUT TIMES IN DETAIL (ONLY FOR HL SERIES 30-50)            | 20 |
| HL-SERIES 25 WORK MODALITY                                   | 21 |
| HL-SERIES 20 WORK MODALITY                                   | 23 |
| VOLUME VISUALIZATION (ONLY FOR HL-SERIES 20)                 | 24 |
| USER CODES MENU                                              | 25 |
| PRINTING EXAMPLES                                            |    |
| OPTIONALS                                                    |    |
| FOR NEW ORDERS USE MULTILINK ACCESSORIES ONLYCONNECTORS PLAN |    |
| TROUBLE SHOOTING                                             |    |
|                                                              |    |

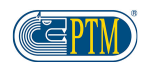

## **FUNCTIONS**

#### HL Series 20

- Total weight visualization
- Partial weight visualization
- Available divisions 1-2-5-10-20kg
- Modify of the measurement system function (es. da Kg a Lb)
- > Calibration and weight zeroing function
- Possibility to connect the Multilink as TR60/70, DRIVE8, printer, etc...
- Integrated hour counter
- Overload control system
- > Total weight local/unlock function
- Multilanguage
- Weight/volume conversion
- 4-20mA Output (Optional)
- > Automatic activation of warranty after some hours of function

#### HL Series 25

- > All the HL Series 20 functions (NO WEIGHT-VOLUME CONVERSION)
- Managing of only one load
- Managing of only one unload
- Load and unload lock function
- > Total weight lock and unlock function
- Possibility to connect the alarm
- Pre alarm at the 85% of the load/unload operations
- Settable alarm time at the end of the load/unload

#### HL Series 30 / HL Series 30 TOPCUT

- > All the HL Series 20 function (NO WEIGHT-VOLUME CONVERSION)
- 15 Recipes
- 15 Components per recipe
- > 15 Unloads per recipe
- > Animals, totals or percentage programming
- TOPCUT\* function (with DRIVE8)
- Settable mixing time
- Possibility to name components and recipes
- Warehouse managing
- Load and unload lock function
- > Total weight lock and unlock function
- Possibility to connect the alarm
- Pre alarm at the 85% of the load/unload operations
- Settable alarm time at the end of the load/unload

#### HL Series 50 / HL Series 50 TOPCUT

- All the HL Series 20 function (NO WEIGHT-VOLUME CONVERSION)
- > 50 Recipes
- > 30 Components per recipe
- > 30 Unloads per recipe
- > Animals, totals or percentage programming
- TOPCUT\* function (with DRIVE8)
- Settable mixing time
- Possibility to name components and recipes
- Warehouse managing
- Load and unload lock function
- Total weight lock and unlock function
- Possibility to connect the alarm
- > Pre alarm at the 85% of the load/unload operations
- > Settable alarm time at the end of the load/unload

**<u>\*TOPCUT:</u>** Device used to control knives for the product decompression inside the mixer wagon at personalised time intervals.

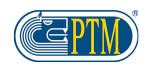

HL Series – Instructions manual

## **TECHNICAL FEATURES**

| High-sensibility membrane keyboard                                                   |
|--------------------------------------------------------------------------------------|
| Die-cast aluminium case                                                              |
| Protection: IP 68 with connected connectors                                          |
| Dimensions : L 230 X H 180 X P 65 mm                                                 |
| Weight: 1800 grams ca.                                                               |
| Display: LCD with FSTN technology transflective, led backlit.                        |
| Dimension H 80 x 158 mm.                                                             |
| Made by 5 alphanumeric digits (English flag) of H 47mm and a mold of 178 x 28 pixel. |
| High visible Display both with few illuminations and under sunlight.                 |
| Memory: non-volatile Eeprom                                                          |
| Clock/ Calendar                                                                      |
| <b>Programmable divisions:</b> Kg. $1 - 2 - 5 - 10 - 20$                             |
| Resolution: 135.000 dd                                                               |
| Working conditions: - 20 + 70 C°                                                     |
| Relative humidity:95 %                                                               |
| Power supply: da 9 a 32 V dc                                                         |
| Absorbed power: 2,5 VA max (without connected load cells)                            |
| Load cells in parallel connection: Max 12 (350 Ω)                                    |
| Load cell power supply: 5 Vcc                                                        |
| Reading error: +/- Kg. 1 on Kg. 10.000                                               |
| Display data field: +999999 ; -999999                                                |
| Measuring range: ± 2 mV; ± 20 mV                                                     |
| Reading speed per second: 10 / sec.                                                  |
| Serial output: 1 fixed; 2 optional; RS485 optional                                   |
| Consumption: 180mA a 12V (with no load cells connected)                              |
| Alarm output                                                                         |
| Protection against radiofrequency interferences                                      |
| Elimination of power supply interferences                                            |
| Signalling of low tension                                                            |

## **MULTILINK ACCESSORIES**

| Repeater Display: AV41 – Big Display                               |
|--------------------------------------------------------------------|
| Portable Display: AV50 - AV60 - AV70 - AV80                        |
| TR60 Multilink: RF Antenna for Handheld Display AV50 - AV60 - AV80 |
| TR70 Multilink: RF Antenna for Handheld Display AV70               |
| Drive 8 Multilink: I/O Board                                       |
| RF7 Multilink: RF Antenna for radio control                        |
| Multilink Mod. P1000 Printer                                       |
|                                                                    |
| Inverter Power supply                                              |
| Plug power supply                                                  |

NOTA: All the HL-Series weight indicators, can be compatible with some previous generation accessories.

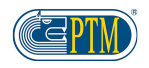

## WHAT IS THE WEIGHING INDICATOR COMPOSED OF?

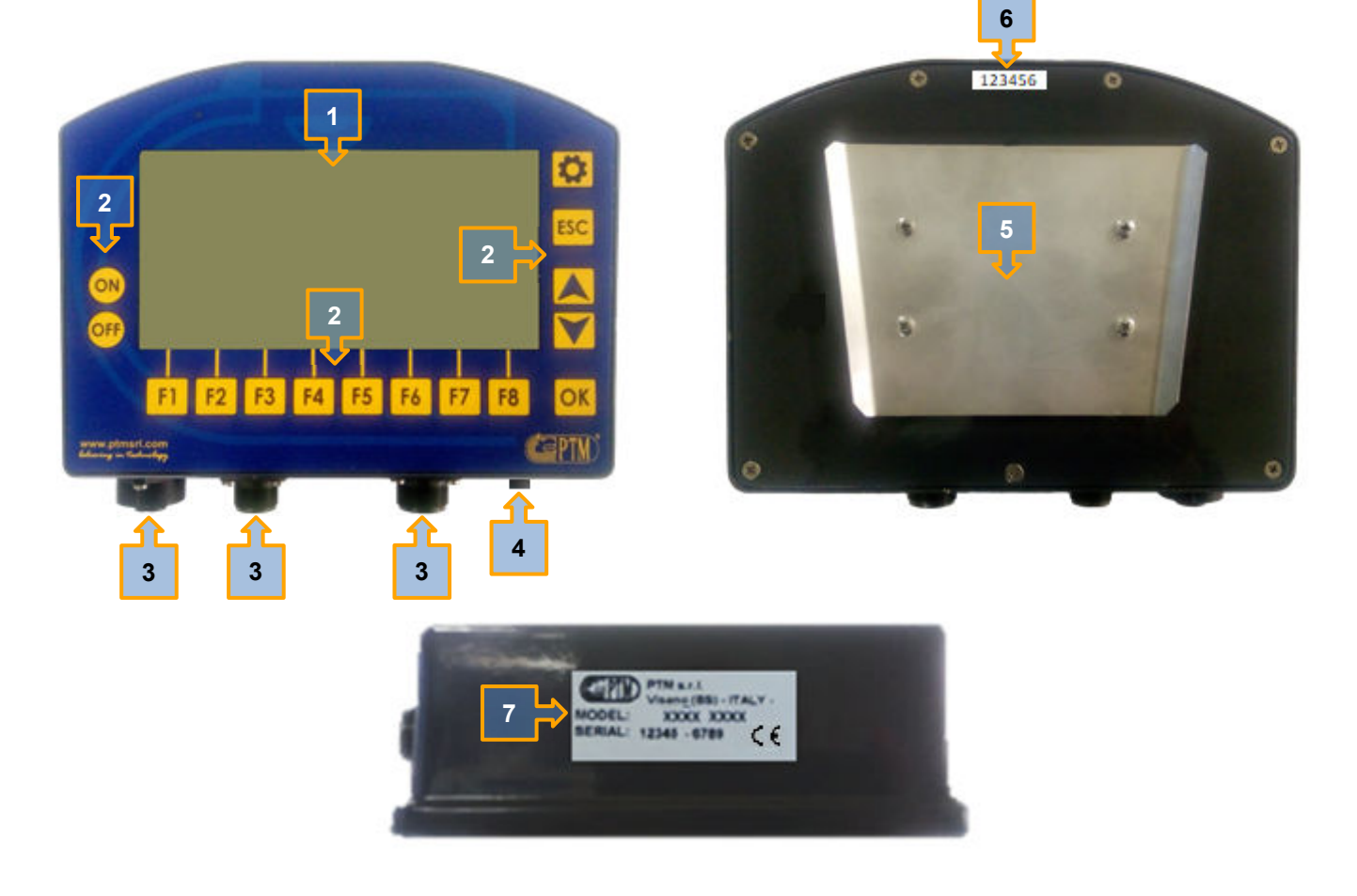

- 1. <u>Display:</u> graphic Display in which is visualized the information of the weight indicator and where all the different phases of the weighing operations are indicated. In order to facilitate the end user utilization, the weighing indicator has an intuitive, easy and interactive graphic.
- 2. <u>Keys:</u> In this part of the weight indicator there are the switch on/switch off keys, the function keys, the direction keys, the confirmation key, the exit key and the menu key.
- 3. **Connectors:** there are the connectors for the power supply and the Multilink accessories connection.
- 4. <u>Vent valve:</u> Valve used for the compensation of the pressure caused by change of temperature and humidity.
- 5. <u>Male mounting plate:</u> mounting place. In equipment with the weighing system there is also the female mounting plate.
- 6. <u>Serial number:</u> serial number of the weighing indicator. In case of technical assistance, please communicate this number to PTM or to the authorized retailer in order to permit the product identification.
- 7. **CE** Identification plate: weighing indicator identification plate. In case of technical assistance, please communicate this number to PTM or to the authorized retailer in order to permit the product identification. Please do not remove or damage the identification plate.

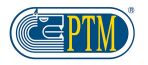

#### **KEYS FUNCTIONS** Ø ESC ON OFF **F1** F2 **F3** F4 **F5 F6 F7 F8** OK (Captm ww.ptmsrl.com OFF ON > SWITCH ON SWITCH OFF **ESC** > CONFIRM THE OPERATION OK > ESC ACCESS TO THE PRINCIPAL MENU $\triangleright$ **ADVANCED PARAMETERS** > MOVEMENT OF THE CURSOR UP > MOVEMENT OF THE CURSOR DOWN SELECT RECIPE > SELECT RECIPE $\triangleright$ MOVE TO THE NEXT COMPONENT > GO TO PREVIOUS COMPONENT $\triangleright$ > GO TO NEXT UNLOAD > GO TO PREVIOUS UNLOAD $\triangleright$ ≻ ... . . . **F2** F1 > FUNCTION KEY 1 > FUNCTION KEY 2 F<sub>3</sub> F4 FUNCTION KEY 3 FUNCTION KEY 4 **F5** F6 > FUNCTION KEY 5 > FUNCTION KEY 6

<u>NOTE: Depending on the menu where you are, some keys (for example the function keys) may have extra</u> <u>functions or different functions from the ones in the chart. For more information please go ahead reading</u> <u>this manual.</u>

**F8** 

> FUNCTION KEY 8

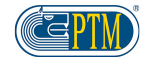

**F7** 

**FUNCTION KEY 7** 

#### HL Series – Instructions manual

## **TEXT AND NUMBER INSERTION**

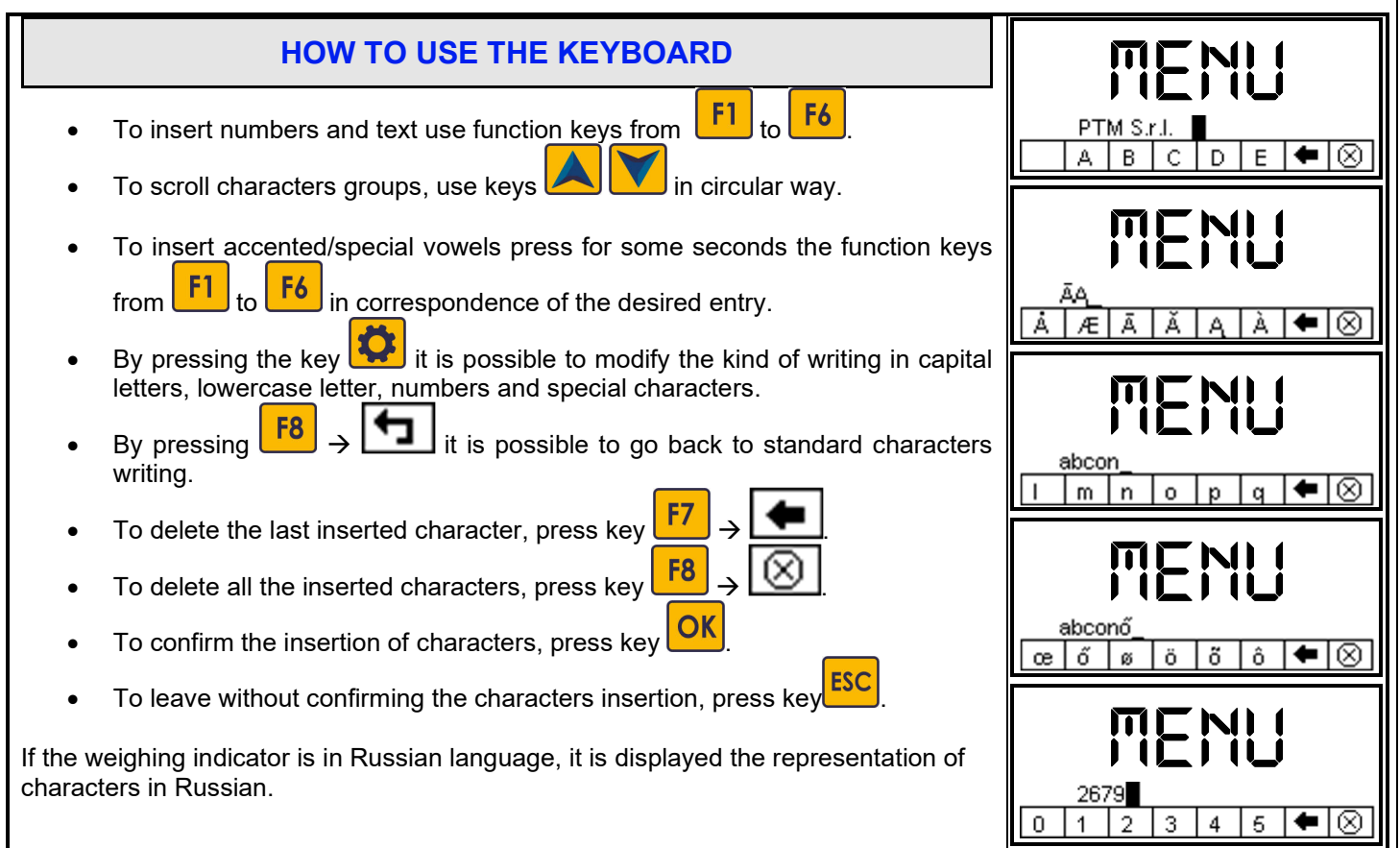

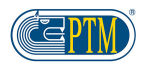

## **PRINCIPAL PROGRAMMATION MODALITY**

With the **HL-Series 30 e HL-Series 50** weighing indicators it is possible to program the recipes with the doses of components to load for ANIMAL (ANIMAL MODALITY) or for TOTAL (TOTAL MODALITY).

The unloading quantity can be calculated for ANIMAL (ANIMAL MODALITY) or for TOTAL (TOTAL MODALITY).

#### ANIMAL MODALITY (LOAD/UNLOAD)

In this modality the recipe is programmed by setting:

- The loading components quantity as ration of a single animal
- The number of animals for each loading group

The weighing indicator will calculate the total quantity of loading components and the ration for each unloading group.

#### TOTAL MODALITY (LOAD/UNLOAD)

In this modality the recipe is programmed by setting:

- The total amount of components to load
- The ration for each unloading group.

#### PERCENTAGE MODALITY (LOAD/UNLOAD)

In this mode the recipe is programmed by setting:

- The total amount of components to load
- The ration for each unloading group.

#### THE WORKING MODALITY OF THE WEIGHING COMPUTER IS SET BY THE CONSTRUCTOR.

<u>NOTE: In this manual are given the explanation about the weighing computer settings, programming and use in</u> <u>ANIMAL/ANIMAL MODALITY.</u>

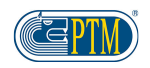

## **TO START**

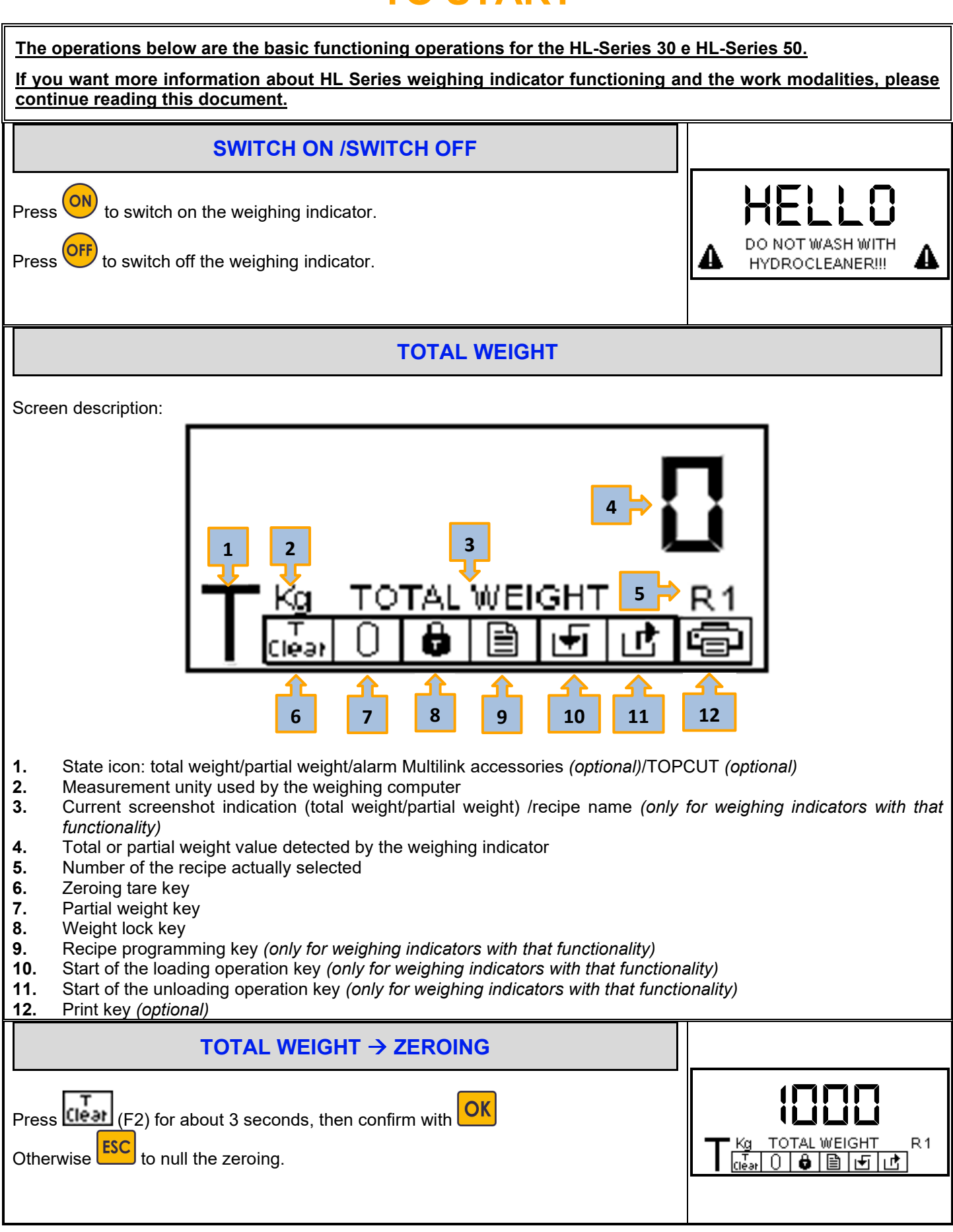

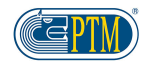

| TOTAL WEIGHT → PARTIAL WEIGHT                                                                                                    |                                        |
|----------------------------------------------------------------------------------------------------|----------------------------------------|
| Press (F3) to move to partial weight.<br>The singular components can be changed manually. This operation can be executed<br>for more one time by pressing the key after each loaded component.<br>Press (F2) or (F2) or (F2) to go back to total weight.                                                                                                    | SIII<br>O Kg PARTIAL WEIGHT<br>Clear O |
|                                                                                                    |                                        |
| WEIGHT LOCK                                                                                                    |                                        |
| Press (F4) to lock the visualized weight on the weighing indicator. The visualized weight will be visualized intermittently and an acoustic signal will indicate the weight lock presence. Press the key (F4) to unlock the weight.                                                                                                    | Kg BLOCKED R1                          |
| VISUALIZATION CURRENT RECIPE NAME                                                                                                    |                                        |
| ONLY FOR HL Series 30-50         Press       OK         on the total weight menu in order to visualize the current recipe name.         NOTE: for more detailed information see the session WORK MODALITY FOR         HL SERIES 30 AND HL SERIES 50                                                                                                    |                                        |
| DATA PRINT (OPTIONAL)                                                                                                    |                                        |
| Press (F8) to print the total or partial weight data depending on the menu in whi NOTE: only with Printer Multilink P1000 and Code 81 habilitated.                                                                                                    | ch you are.                            |
|                                                                                                    |                                        |
| TOPCUT (OPTIONAL)                                                                                                    |                                        |
| ONLY FOR HL Series 30-50<br>Press the key (F1) to activate the TOPCUT from total weight.<br>If you set AUTO the knifes will move in and out as set on the current recipe.<br>If set on MAN the user should move manually in and out the knifes by pressing the key<br>in/out the knifes.<br><u>NOTE: only with accessory Multilink Drive8 and Code 34 habilitated</u> , | y F1 each time you want to move        |
|                                                                                                    |                                        |

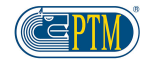

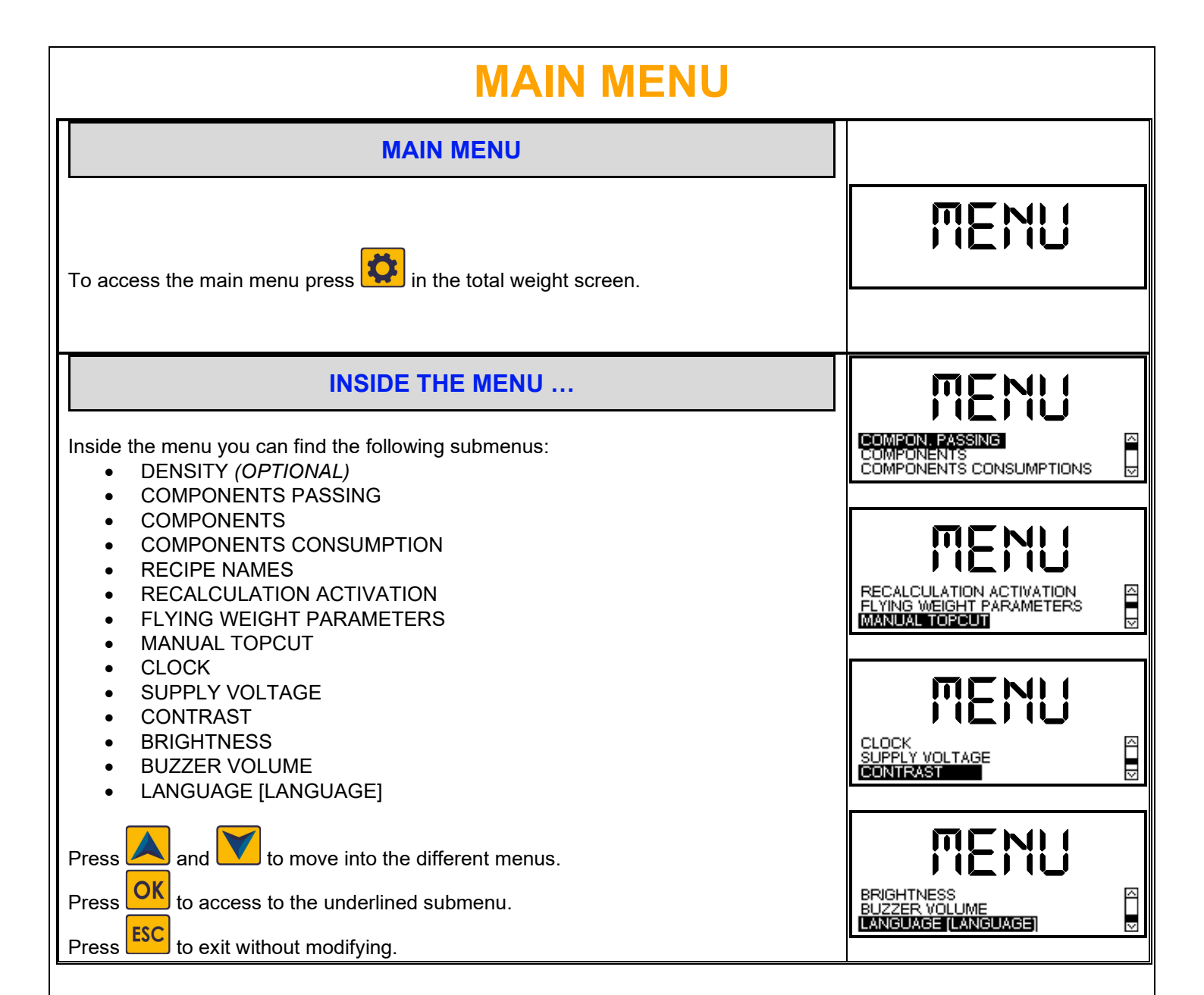

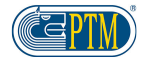

## **SUBMENU**

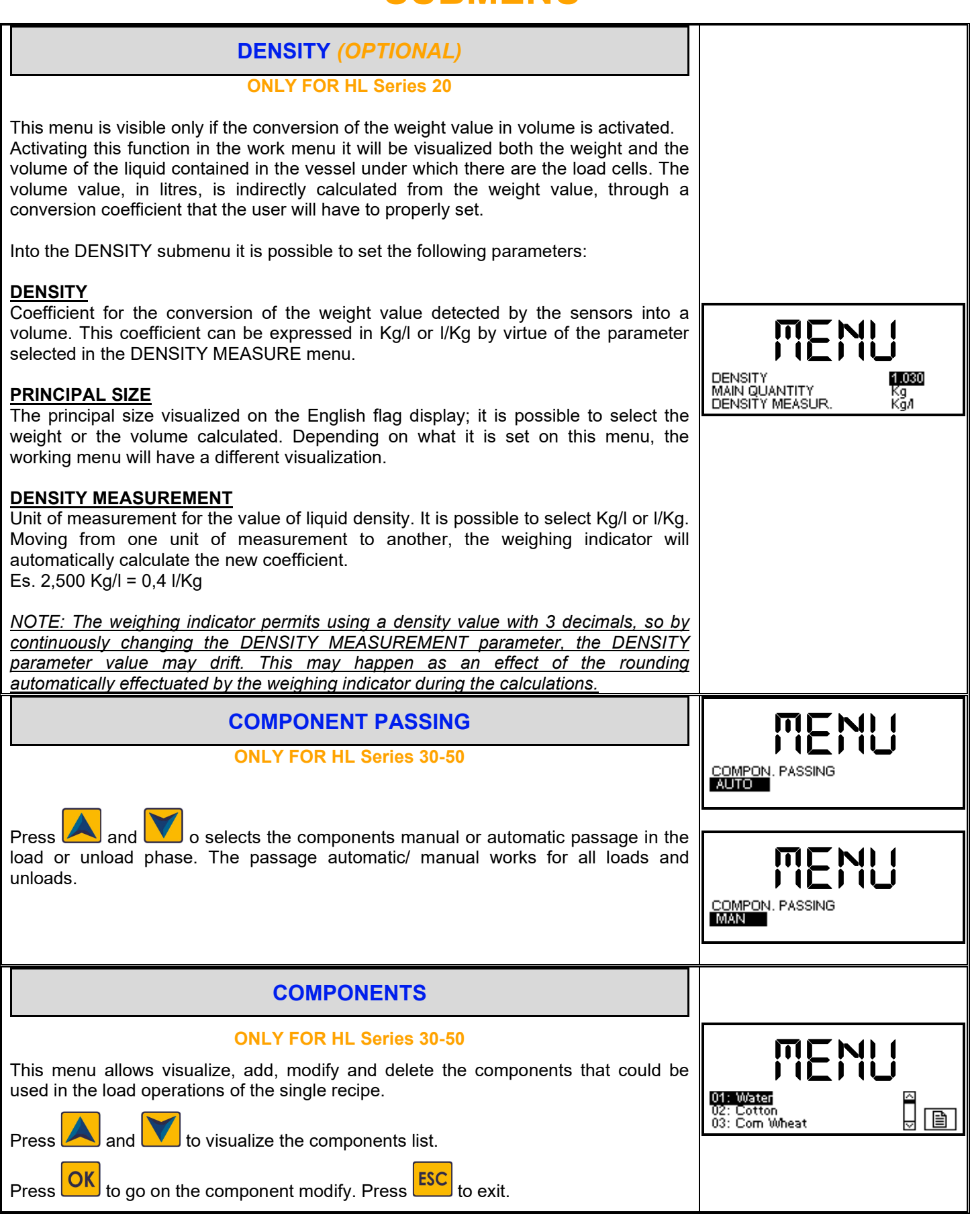

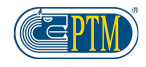

| COMPONENTS → ADVANCED PARAMETERS                                                                                                    |              |
|----------------------------------------------------------------------------------------------------|--------------|
| ONLY FOR HL Series 30-50                                                                                                    |              |
| By pressing the key (F8) in correspondence of the selected component, it will be possible to set the following advanced parameters:                                                                                                    |              |
| <ul> <li>PAUSE AUTOMATIHIC CHANGE: last load component pause, it means a<br/>waiting time counted at the end of the component load.</li> </ul>                                                                                                    |              |
| <ul> <li>ALARM PERCENTAGE: During this component load, once reached the set<br/>percentage the alarm will start ringing.</li> </ul>                                                                                                    |              |
| COMPONENTS CONSUMPTION                                                                                                    |              |
| ONLY FOR HL Series 30-50                                                                                                    |              |
| Menu in which it is visualized the total of the different components consumes.                                                                                                    |              |
| Press 🔺 and 🚩 to select the component.                                                                                                    |              |
| <ul> <li>Press (F7) to zero the selected component consumes.</li> </ul>                                                                                                    | 1Kg O (Jear) |
| Press (F8) to zero all components consumes.                                                                                                    |              |
| Press (F6) to print all the components consumes (OPTIONAL)                                                                                                    |              |
|                                                                                                    |              |
| RECIPE NAMES                                                                                                    |              |
| RECIPE NAMES                                                                                                    |              |
| RECIPE NAMES<br>ONLY FOR HL Series 30-50<br>This menu permits visualizing, add, modify the recipes names.                                                                                                    | MENU         |
| RECIPE NAMES         ONLY FOR HL Series 30-50         This menu permits visualizing, add, modify the recipes names.         Press and  to visualize the recipes list.                                                                                                    |              |
| RECIPE NAMES         ONLY FOR HL Series 30-50         This menu permits visualizing, add, modify the recipes names.         Press       and       to visualize the recipes list.         Press       OK       to move to the recipe modify. Press                                                                                                    |              |
| RECIPE NAMES         ONLY FOR HL Series 30-50         This menu permits visualizing, add, modify the recipes names.         Press       and       to visualize the recipes list.         Press       ok       to visualize the recipes list.         Press       ok       to move to the recipe modify. Press         ESC to exit         RECALCULATIONS ACTIVATION                                                                                                    |              |
| RECIPE NAMES         ONLY FOR HL Series 30-50         This menu permits visualizing, add, modify the recipes names.         Press and image: add image: add image: |              |
| RECIPE NAMES         ONLY FOR HL Series 30-50         This menu permits visualizing, add, modify the recipes names.         Press       and       into visualize the recipes list.         Press       into move to visualize the recipes list.       into move to the recipe modify. Press         Image: Press       Image: Press       into move to the recipe modify. Press         Image: Press       Image: Press       into move to exit         ONLY FOR HL Series 30-50         ONLY FOR HL Series 30-50         This menu allows enable         Image: Press Press                                                                                                    |              |
| RECIPE NAMES         ONLY FOR HL Series 30-50         This menu permits visualizing, add, modify the recipes names.         Press       and       to visualize the recipes list.         Press       ok       to visualize the recipes list.         Press       ok       to move to the recipe modify. Press         ESC       to exit         ONLY FOR HL Series 30-50         ONLY FOR HL Series 30-50         This menu allows enable         Or disable         The recalculations functions         • LEFTOVER RECALCULATION: allows recalculate in proportion the                                                                                                    |              |
| RECIPE NAMES         ONLY FOR HL Series 30-50         This menu permits visualizing, add, modify the recipes names.         Press       and       to visualize the recipes list.         Press       ok       to visualize the recipes list.         Press       ok       to move to the recipe modify. Press         ESC       to exit         RECALCULATIONS ACTIVATION         ONLY FOR HL Series 30-50         This menu allows enable       or disable       the recalculations functions         •       LEFTOVER       RECALCULATION: allows recalculate in proportion the components doses of the recipe during the load operation if there is a leftover                                                                                                    |              |
| RECIPE NAMES         ONLY FOR HL Series 30-50         This menu permits visualizing, add, modify the recipes names.         Press       and       to visualize the recipes list.         Press       ok       to visualize the recipes list.         Press       ok       to move to the recipe modify. Press         Image: Colspan="2">ESC         to move to the recipe modify. Press         Image: Colspan="2">OK         ONLY FOR HL Series 30-50         This menu allows enable         Image: Colspan="2">Or disable         Image: Colspan="2">This menu allows enable         Image: Colspan="2">Or disable         Image: Colspan="2">The recalculations functions         •       LEFTOVER RECALCULATION: allows recalculate in proportion the components doses of the recipe during the load operation if there is a leftover in the wagon.         This function is activated when the recalculation of the first component is                                                                                                    |              |
| RECIPE NAMES         ONLY FOR HL Series 30-50         This menu permits visualizing, add, modify the recipes names.         Press       and       to visualize the recipes list.         Press       over the recipe modify. Press       ever the every series to exit         RECALCULATIONS ACTIVATION         ONLY FOR HL Series 30-50         This menu allows enable       or disable         Intercolspan="2">This menu allows enable       or disable         Intercolspan="2">This menu allows enable         Or disable         Intercolspan="2">This menu allows enable         Or disable         Intercolspan="2">This menu allows enable         Or disable         Intercolspan="2">This menu allows enable         Or disable         Intercolspan="2">This menu allows enable         Or disable         Intercolspan="2">Intercolspan="2">Intercolspan="2"         Intercolspan="2"                                                                                                    |              |
| RECIPE NAMES         ONLY FOR HL Series 30-50         This menu permits visualizing, add, modify the recipes names.         Press       and       Image: to visualize the recipes list.         Press       Image: to visualize the recipes list.         Press       Image: to move to the recipe modify. Press         Image: to move to the recipe modify. Press       Image: to exit         OK to move to the recipe modify. Press         OK to move to the recipe modify. Press         OK to move to the recipe modify. Press         OK to move to the recipe modify. Press         OK         ONLY FOR HL Series 30-50         This menu allows enable         Or disable         Image: the recalculations functions         • LEFTOVER RECALCULATION: allows recalculate in proportion the components doses of the recipe during the load operation if there is a leftover in the wagon.         This function is activated when the recalculation of the first component is disabled.         UNLOAD RECLACULATION: Allows recalculate in proportion the unload                                                                                                    |              |
| RECIPE NAMES         ONLY FOR HL Series 30-50         This menu permits visualizing, add, modify the recipes names.         Press       and       into visualize the recipes list.         Press       into visualize the recipes list.         Press       into move to the recipe modify. Press         ESC       to exit         RECALCULATIONS ACTIVATION         ONLY FOR HL Series 30-50         This menu allows enable         Into or disable         Inte recalculations functions         LEFTOVER RECALCULATION: allows recalculate in proportion the components doses of the recipe during the load operation if there is a leftover in the wagon.         This function is activated when the recalculation of the first component is disabled.         UNLOAD RECLACULATION: Allows recalculate in proportion the unload groups ration in case of excessive load of the quantities.         EIRST COMPONENT RECLACULATION: Allows recalculate in proportion the unload groups ration in case of excessive load of the quantities.                                                                                                    |              |
| RECIPE NAMES         ONLY FOR HL Series 30-50         This menu permits visualizing, add, modify the recipes names.         Press       and       to visualize the recipes list.         Press       and       to visualize the recipes list.         Press       OK       to move to the recipe modify. Press         ESC         OK         ONLY FOR HL Series 30-50         This menu allows enable         Or disable         ONLY FOR HL Series 30-50         This menu allows enable         Or disable         Or disable         The recalculations functions         LEFTOVER RECALCULATION: allows recalculate in proportion the components doses of the recipe during the load operation if there is a leftover in the wagon.         This function is activated when the recalculation of the first component is disabled.         UNLOAD RECLACULATION: Allows recalculate in proportion the unload groups ration in case of excessive load of the quantities.         FIRST COMPONENT RECLACULATION: Allows recalculate in proportion the components in the recipe during the load operations of the recipe in case                                                                                                    |              |

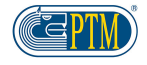

| FLYING WEIGHT PARAMETERS                                                                                                    |                                    |
|----------------------------------------------------------------------------------------------------|------------------------------------|
| ONLY FOR HL Series 25-30-50<br>with OUTPUT LOADS/UNLOADS modality activated<br>This menu, allows to set the cue parameters in the load/unload operations:<br>• FLYING WEIGHT: Allows to set the flying weight<br>• FLYING TIME: allows to set the flying time that is that time in which the<br>system waits for the flying weight to go down. |                                    |
| MANUAL TOP CUT         ONLY FOR HL Series 30-50         This menu allows three TopCut modalities:                                                                                                    |                                    |
| <ul> <li>STATIC: it will be the user to allow the IN and OUT of the knifes with the dedicated key.</li> <li>RECIPES TIMES: The knifes IN and OUT times are those set in the recipes advances settings. Those times will be different for each recipe.</li> </ul>                                                                               |                                    |
| DEDICATED TIMES: Allows to set the IN e OUT knifes times, not depending<br>on the selected recipe.                                                                                                    |                                    |
| CLOCK This menu allows to visualize and set the hour and date. Press OK to select and confirm                                                                                                    | TIME 17: 04. 01<br>DATE 11/07/2019 |
| Press and to modify. Press to exit                                                                                                    |                                    |
| This menu permits to visualize the supply voltage value applied to the HL series weighing indicator,                                                                                                    | SUPPLY VOLTAGE<br>12.6 V           |
| CONTRAST                                                                                                    |                                    |
| This menu is used to set out the contrast of the graphic display. The 5 digits big display is automatically contrasted.<br>Press the keys and to change the value.                                                                                                    | CONTRAST 0                         |

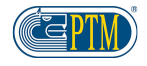

HL Series – Instructions manual

| BRIGHTNESS                                                                                                    |                            |
|----------------------------------------------------------------------------------------------------|----------------------------|
| In this menu it is possible to set the brightness.<br>Press the keys and to change the value.                                                                                                    | BRIGHTNESS 100             |
| BRIGHTNESS → AUTMATIC BRIGHTNESS                                                                                                    |                            |
| Press the key in the brightness menu it is possible to set the automatic brightness of the display.                                                                                                    |                            |
| the light conditions to which the weighing scale is subjected.                                                                                                    |                            |
| BUZZER VOLUME                                                                                                    |                            |
| This menu allows to set the buzzer volume.<br>Press the keys and to change the value.                                                                                                    | BUZZER VOLUME 10           |
| LANGUAGE                                                                                                    |                            |
| This menu allows to set the language used by the weighing indicator.<br>Press the keys 🚺 and 🚺 to select the language.                                                                                                    | Français                   |
| LANGUAGE → STANDARD COMPONENTS NAMES                                                                                                    |                            |
| ONLY FOR HL Series 30-50<br>When the language used by the weighing indicator is changed it is possible to change<br>the Components names Default Set of the new selected language.<br>This change involves the modify of the component's names into the programmed<br>recipes. | Standard components names? |

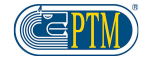

## WORK MODALITY HL-SERIES 30 AND HL-SERIES 50

| The explications for the HL Series 30 and HL Series 50 work modality are descr<br>ANIMALS work modality.                                                                                                    | ibed following the logic of the |
|----------------------------------------------------------------------------------------------------|---------------------------------|
| The weighing indicators can work also in TOTALS and PERCENTAGE modality.                                                                                                    |                                 |
| If you want a different work modality please contact your installer or the closest                                                                                                    | PTM Service.                    |
| RECIPES PROGRAMMING                                                                                                    |                                 |
| Press (F5) to access the recipes programming menu.<br>Select the recipe to program with the keys and                                                                                                    |                                 |
| <ul> <li>(F7) (F8).</li> <li>Depending on the selected recipe, in this menu it is possible to:</li> <li>Scroll the different pages by pressing (F8) or (F1)</li> </ul>                                        |                                 |
| <ul> <li>Program the components to load by pressing (F1)</li> <li>Program the unloads by pressing (F2)</li> <li>Start the recipe load by pressing (F3)</li> </ul>                                             |                                 |
| <ul> <li>Start the recipe unload by pressing (F4)</li> <li>Insert the total number of animals from the recipe by pressing:</li> <li>(F5)</li> <li>To Add a recipe mixing time by pressing the key:</li> </ul> |                                 |
| <ul> <li>(F2 Pagina2)</li> <li>Choose the components automatic or manual passage during the loading phase by pressing the key (F3 Page 2)</li> <li>Modify the recipe name by pressing (F4 Page 2)</li> </ul>  |                                 |
| <ul> <li>To add a percentage variation to the recipe by pressing the key:</li> <li>(F5 Page2)</li> <li>Set the TopCut IN and OUT knifes times per recipe by pressing the key</li> </ul>                       |                                 |
| <ul> <li>Activate the recalculation of the first component by pressing the key;</li> <li>(F7 Page2)</li> <li>Cancel the recipe by pressing (F4 Page3)</li> </ul>                                              |                                 |
| On the left side of the display is visualized the current recipe name and on the right side the recipe total or the ration for animal.                                                                        |                                 |

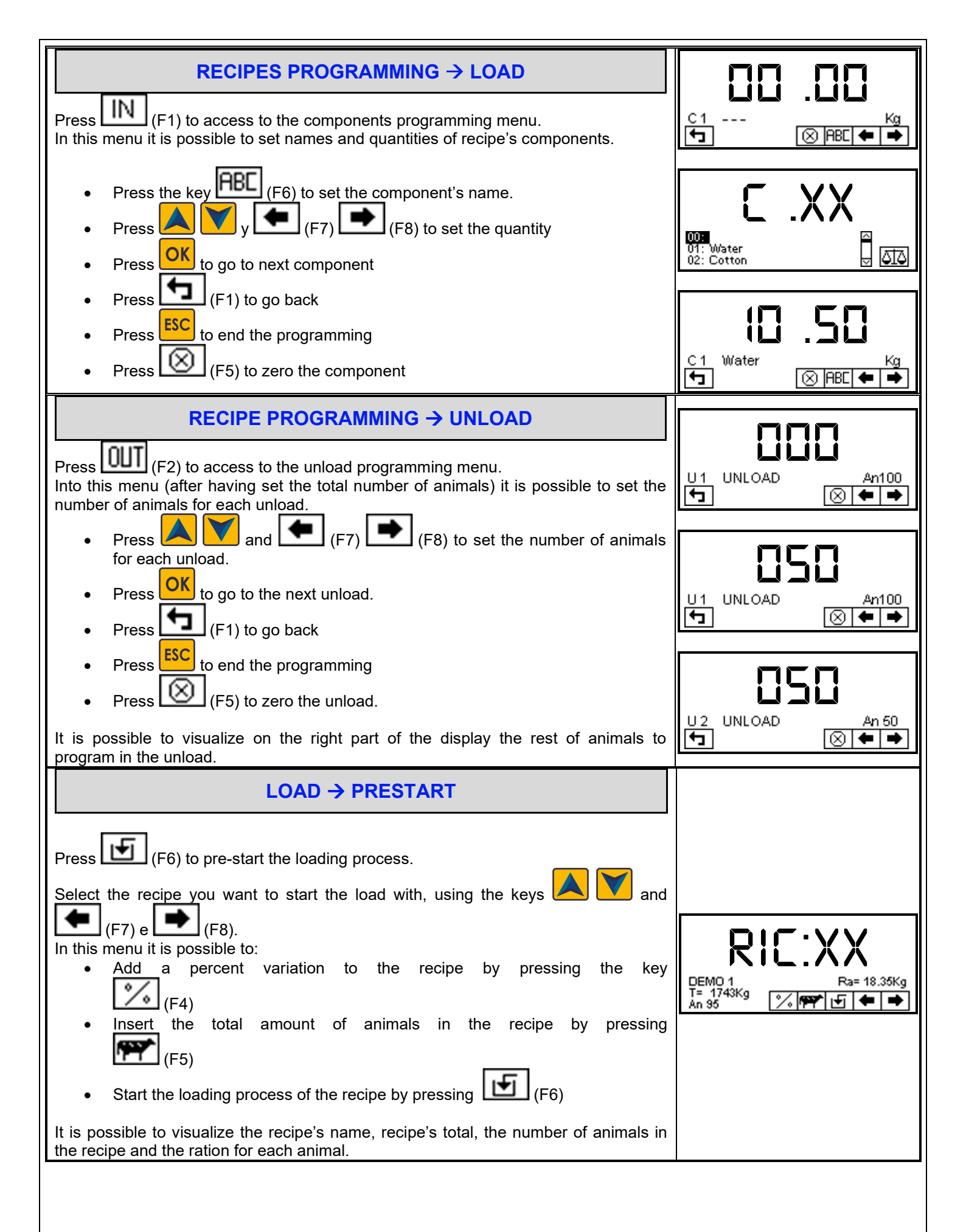

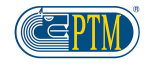

| LOAD → START                                                                                                    |                                    |
|----------------------------------------------------------------------------------------------------|------------------------------------|
|                                                                                                    |                                    |
| Once selected the recipe press (F6) or or to start the selected recipe load.                                                                                                    |                                    |
| It will be visualized the components name, the programmed loading weight and during the loading operation the weight will gradually decrease to 0. When the programmed load will reach the 85% the alarm will start ringing intermittently. The sound frequency will gradually increase as the loading program will get to its end. Once reached the set weight, the acoustic signal will continue for about 4 seconds. |                                    |
| <ul> <li>In case of manual passage, press the key to move to next component.</li> <li>Press key to go to previous component.</li> <li>In case of automatic passage of the component, the weight indicator will</li> </ul>                                                                                                    |                                    |
| automatically pass to the next component when it reaches the set weight. It                                                                                                    |                                    |
| is possible to use the keys 🦰 and 🔽 to move between the different components.                                                                                                    | R1 C1 Water Kg<br>년 위/州丁년 🔂        |
| • By pressing (F5) while working, it is possible to modify the setting                                                                                                    |                                    |
| AUTO - MAN passage. Press to exit.                                                                                                    | 256                                |
| • By pressing (F4) it is possible to lock the displayed weight. The locked weight will flash through an alarm. Press again (F4) to unlock                                                                                                    | R1 C1 Water Kg<br>년 <u>위/세丁년</u> 🖨 |
| the weight.                                                                                                    | חרח                                |
| <ul> <li>To rest the loading quantity, press (F7)</li> </ul>                                                                                                    |                                    |
| <ul> <li>Through the key (F6) it's displayed the total weight.</li> </ul>                                                                                                    |                                    |
| • At the end of components load, it will be counted, if programmed, the final mixing time. Once finished the alarm will ring and the weighing indicator will exit from the loading operation and it will go back to the total weight menu. If the time hasn't been set, at the end of the components load, the weighing indicator will directly go back to the total weight screen.                                     |                                    |
| • To interrupt the loading operation press <b>ESC</b> for 3 seconds. The weighing indicator will ask to confirm the operation and then it will go back to total weight menu.                                                                                                    |                                    |
| • If a printer is connected to the weighing indicator, at the end of the load operation there is the data printing.                                                                                                    |                                    |
| In no matter what moment of the loading process, the operator can activate     or deactivate the TopCut system with the key     F1     (OPTIONAL)                                                                                                    |                                    |

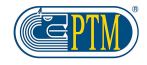

| UNLOAD → PRESTART                                                                                                    |                                                                                                    |
|----------------------------------------------------------------------------------------------------|----------------------------------------------------------------------------------------------------|
| <ul> <li>Press (F7) to prestart the unload.</li> <li>Select the recipe you want to start the unload with, using the keys and (F7) and (F8).</li> <li>In this menu it is possible to: <ul> <li>Add a percentage variation to the recipe by pressing (F5)</li> <li>Start the recipe unload by pressing (F6)</li> </ul> </li> <li>It is possible to visualize the recipe name, the recipe's total and the ration per animal.</li> </ul>                                                                                                    | RIC:XX<br>Ra= 1.00Kg<br>UNLOAD                                                                                                    |
| UNLOAD $\rightarrow$ START<br>Once selected the recipe press $(F6)$ or $OK$ to start the unload of the                                                                                                    |                                                                                                    |
| <ul> <li>selected recipe.</li> <li>It will be visualized the components name, the programmed unloading weight and during the unloading operation the weight will gradually decrease to 0. When the programmed unload will reach the 85% the alarm will start ringing intermittently. The sound frequency will gradually increase as the unloading program will get to its end. Once reached the set weight, the acoustic signal will continue for about 4 seconds.</li> <li>In case of manual passage, press the key to move to the next unload.</li> <li>In case of automatic passage of the component, the weight indicator will automatically pass to the next component when it reaches the set weight.</li> <li>By pressing (F5) while working, it goes into AUTO - MAN. Press (F5) while working, it goes into AUTO - MAN. Press</li> </ul> | R1 U1 UNLOAD<br>R1 U1 UNLOAD<br>PMT C<br>BMT C<br>R1 U1 UNLOAD<br>R1 U1 UNLOAD<br>R1 U1 UNLOAD<br>R1 U1 UNLOAD<br>R1 U1 UNLOAD<br>R1 U1 UNLOAD<br>R1 U1 UNLOAD<br>R1 U1 UNLOAD |
| <ul> <li>By pressing (F4) it is possible to lock the visualized weight. The locked weight will flash intermittently trough an acoustic sound. Press again the key (F4) to unlock the weight.</li> <li>To restore the unloading quantity, press the key (F7).</li> <li>Through the key (F6) it is visualized the total weight.</li> <li>To interrupt the unloading process, press (F7) for 3 seconds. The weight indicator will ask the operation confirmation and then it will go automatically back to the total weight menu.</li> <li>If to the weighing indicator is connected a printer, at the end of the unloading operation there will be the data printing</li> </ul>                                                                                                    | 250<br>SHOULD I STOP OPERATION?                                                                                                    |

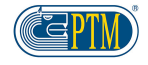

## **TOPCUT TIMES IN DETAIL** (ONLY FOR HL SERIES 30-50)

#### **Global time [min]**

Total duration of the TopCut cycle.

- Minimum value allowed  $\rightarrow$  5min
- Maximum value allowed → 60min

#### Wait time[s]

Waiting time before the introduction of the knifes into the wagon.

- Minimum value allowed → 30sec
- Maximum value allowed → 300sec

#### Knifes time IN[s]

Time in which the knifes are inside the wagon.

- Minimum value allowed → 5sec
- Maximum value allowed → 150sec

#### T.Knife OUT[s]

Time in which the knifes are out of the wagon.

- Minimum value allowed → 5sec
- Maximum value allowed → 150sec

#### Start TopCut

It defines from which component the TopCut system should start.

#### Stop TopCut

It defines from which component the system ends the TopCut

If the value is "0" the TopCut system function from the first component set until the end of the global time. If the value set is higher than "1 the TopCut system function from the start component to the Stop component. If only the Global time is set, it will be executed at the end of the last loaded component.

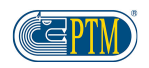

## **HL-SERIES 25 WORK MODALITY**

| PROGRAMMATION MENU                                                                  |                |
|-------------------------------------------------------------------------------------|----------------|
| Press (F5) from the total weight menu to go into the HL Series 25 programming menu. |                |
| In this menu it possible to:                                                        | DDOC           |
| <ul> <li>Program the loading quantity by pressing the key (F1)</li> </ul>           | PRUU           |
| <ul> <li>Program the unloading quantity by pressing UUT (F2)</li> </ul>             |                |
| • Start the loading process by pressing (F3)                                        |                |
| <ul> <li>Start the unloading process by pressing (F4)</li> </ul>                    |                |
| PROGRAMMING MENU → LOADING PROGRAMMING                                              |                |
| Press the key (F1) to go into the loading menu programming.                         | PROG           |
| With the keys 📥 and modify the flashing number, while to move from a character      |                |
| to another use the keys [ [F7] and [ [F8].                                          |                |
| Once set the desired quantity:                                                      |                |
| <ul> <li>Press the key OK to confirm the set quantity.</li> </ul>                   |                |
| <ul> <li>Press the key (F3) to start the loading process.</li> </ul>                | LOAD PROGR. Kg |
| Press (F5) to cancel the loading quantity.                                          | ,              |
| <ul> <li>Press (F1) to go back to the programming menu</li> </ul>                   |                |
| PROGRAMMING MENU → UNLOADING PROGRAMMING                                            |                |
| Press the key (F1) to go into the unloading menu programming.                       | PROG           |
| With the keys 🔺 and 🚩 modify the flashing number, while to move from a              | [พาณาษราวง]    |
| character to another use the keys (F7) and (F8).<br>Once set the desired quantity:  |                |
| Press the key or confirm the set quantity.                                          |                |
| <ul> <li>Press the key (F4) to start the unloading process.</li> </ul>              |                |
| <ul> <li>Press (F5) to cancel the quantity to unload.</li> </ul>                    |                |
| <ul> <li>Press (F1) to go back to the programming menu.</li> </ul>                  |                |

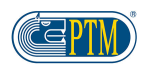

| LOAD EXECUTION                                                                                                    |                  |
|----------------------------------------------------------------------------------------------------|------------------|
| Press the key (F6) to start the loading process of the set quantity. The operation will last until the set component is not loaded.                                                                                                    |                  |
| During the loading process it is possible:                                                                                                    |                  |
| • Visualize the total weight in the wagon by pressing the key (F6)                                                                                                    |                  |
| <ul> <li>Restore the loading quantity by pressing the key (F7)</li> </ul>                                                                                                    | LOAD Kg          |
| Lock the weight by pressing (F8) / Unlock the weight by pressing the                                                                                                    |                  |
| key [68]. The locked weight will flash intermittently through the acoustic signal.                                                                                                    |                  |
| <ul> <li>Interrupt the loading operation by pressing the key for 3 seconds. The weighing indicator will automatically go back into the total weight menu.</li> </ul>                                                                                                    |                  |
| UNLOADING EXECUTION                                                                                                    |                  |
| Press the key (F6) to start the unloading operation previously set. The operation will last until the quantity won't be totally unloaded.                                                                                                    |                  |
| During the unloading process it is possible:                                                                                                    |                  |
|                                                                                                    |                  |
| • Visualize the total weight in the wagon by pressing the key (F6)                                                                                                    |                  |
| <ul> <li>Visualize the total weight in the wagon by pressing the key (F6)</li> <li>Restore the unloading operation by pressing the key (F7)</li> </ul>                                                                                                    |                  |
| <ul> <li>Visualize the total weight in the wagon by pressing the key (F6)</li> <li>Restore the unloading operation by pressing the key (F7)</li> <li>Lock the weight by pressing (F8) / Unlock the total weight by pressing</li> </ul>                                                                                      | UNLOAD Kg<br>TIC |
| <ul> <li>Visualize the total weight in the wagon by pressing the key (F6)</li> <li>Restore the unloading operation by pressing the key (F7)</li> <li>Lock the weight by pressing (F8) / Unlock the total weight by pressing the key (F8). The locked weight will flash intermittently through an acoustic sound.</li> </ul> | UNLOAD Kg<br>TIC |

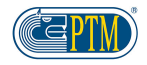

| HL-SERIES 20 WORK MODALITY                                                                                                    |                   |  |  |
|----------------------------------------------------------------------------------------------------|-------------------|--|--|
| LOAD / UNLOAD EXECUTION                                                                                                    |                   |  |  |
| Press O (F3) to start with the load / unload dosage.<br>The weighing indicator will visualize the partial weight menu.                                                                                           | PARTIAL WEIGHT Kg |  |  |
| PASSAGE TO THE COMPONENT / NEXT LOAD                                                                                                    |                   |  |  |
| When the desired weight is reached, press (F3) to pass to the next load/unload dosage.                                                                                                    | Dertial Weight Kg |  |  |
| LOAD / UNLOAD END                                                                                                    |                   |  |  |
| Press (F2) to end the load / unload.<br>The weighing indicator will go back to the total weight menu.                                                                                                    | TOTAL WEIGHT Kg   |  |  |
| WEIGHT LOCK                                                                                                    |                   |  |  |
| Pressing (F4) it is possible to lock the weight visualized on the weighing indicator.<br>The locked weight will flash intermittently trough an acoustic sound.<br>Press again the key (F4) to unlock the weight. |                   |  |  |

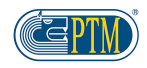

## **VOLUME VISUALIZATION** (ONLY FOR HL-SERIES 20)

#### WEIGHT – VOLUME VISUALIZATION

Enabling the weight/volume conversion into the weighing indicator advances codes, the TOTAL WEIGHT menu will be modified with the visualization both of weight and volume values. The display visualization can vary depending on what is set in the PRINCIPAL SIZE parameter of the DENSITY submenu.

#### PRINCIPAL SIZE: VOLUME

On the English flag display, it will be visualized the VOLUME calculated by the weighing indicator while on the matrix display there will be the weight detected by the load cells and the wording L, to indicate which unit of measurement is used for the volume.

#### PRINCIPAL SIZE: WEIGHT

On the English flag display, it will be visualized the WEIGHT calculated by the weighing indicator, while on the matrix display there will be the volume value obtained by the weight that weigh on the load cells and the wording Kg, to indicate which unit of measurement is used for the weight.

# TOTAL WEIGHT Kg

TOTAL WEIGHT

L

571Kg

#### **PARTIAL WEIGHT INVERSION**

Optionally, into the weighing indicator advanced codes, it is possible to invert the partial weight visualization in order to facilitate the unloading operation of liquid into a recipient.

In this case, the eventual positive weight variation (tank filling) will be visualized with the negative weight indication, vice versa the negative weight variations (tank emptying) will be visualized with the positive weight indication. NOTE: the partial weight inversion is valid also for the weight print values

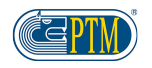

## **USER CODES MENU**

| CODE | DESCRIPTION                    |  |  |  |
|------|--------------------------------|--|--|--|
| 9    | Measured /Real weight          |  |  |  |
| 10   | Sample weight                  |  |  |  |
| 15   | Components names on the digits |  |  |  |
| 27   | Weight calibration number      |  |  |  |
| 45   | Weight filter                  |  |  |  |
| 50   | Alarm percentage               |  |  |  |
| 54   | Buzzer                         |  |  |  |
| 55   | Output 4-20mA (OPTIONAL)       |  |  |  |
| 57   | Filtering 4-20mA (OPTIONAL)    |  |  |  |
| 81   | Activate printer               |  |  |  |
| 84   | Accessory                      |  |  |  |
| 86   | Warranty start                 |  |  |  |
| 99   | Release Software               |  |  |  |
| Pw   | Installer Password             |  |  |  |

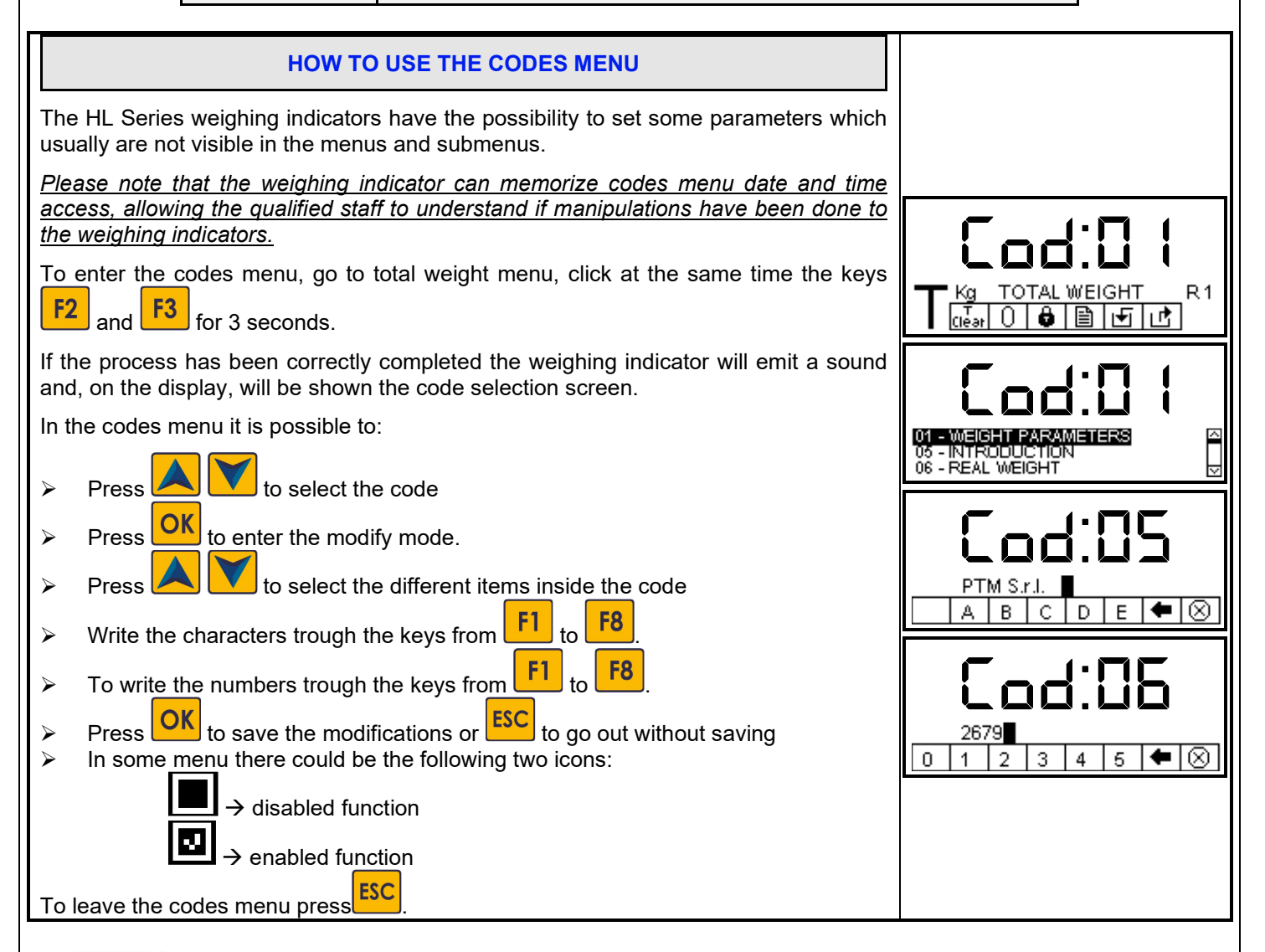

(CZPTM)\*

HL Series - Instructions manual

| CODE PW: INSTALLER/OEM PASSWORD                                                                                                    |                                                              |
|----------------------------------------------------------------------------------------------------|--------------------------------------------------------------|
| The access to this code is reserved to the installer ONLY and occurs trough a password.                                                                                                    |                                                              |
| NOTE: For the access to OEM customized codes digit the password OEM                                                                                                    | 88 - WARVANTY START<br>99 - RELEASE SOFTWARE<br>[PASSWORD] ☑ |
| CODE 9: MEASURED WEIGHT / REAL WEIGHT                                                                                                    |                                                              |
| In this code it is possible to carry out a sharp calibration of the weight by knowing the real value of the weight currently measured by the indicator.                                                                                                    |                                                              |
| The value of the measured weight indicated with the current calibration is shown in the line "MEASURED WEIGHT" while the value in the line "REAL WEIGHT" is the one that should be inserted in order to modify the calibration.                                                                                                    |                                                              |
| The weight should be as high as possible and always higher than 100 units, both values cannot be too different from a factor of 10: for lower weight values or too different values, it will be shown an advice screen page and it won't be possible to calibrate.                                                                        |                                                              |
| Confirm the change with the key                                                                                                    | Cod:09                                                       |
| EXAMPLE 1: Calibration of the weighing system without material on the scale:                                                                                                    | MEASURED WEIGHT 576Kg<br>REAL WEIGHT 576Kg                   |
| <ul> <li>Place a "known" amount of material (e.g. 1567 Kg) on the scale.</li> <li>Note down the weight value displayed on the scale (e.g. 2500 Kg)</li> </ul>                                                                                                    |                                                              |
| Carry out code 9, by using 1567Kg as MEASURED WEIGHT and 2500Kg as REAL WEIGHT.                                                                                                    | MEASURED WEIGHT 576Kg<br>REAL WEIGHT 576Kg<br>CONFIRME       |
|                                                                                                    |                                                              |
| EXAMPLE 2: Calibration of the weigning system with material present on the scale:                                                                                                    |                                                              |
| <ul> <li>Write down the weight detected by the indicator (e.g. 5300 kg)</li> <li>Take an amount of material away from the tank, and take it to an external scale.<br/>Write down the weight detected by the indicator. (e.g. 4750 kg)</li> <li>Calculate the amount of material unloaded as difference (e.g. 5300 - 4750 = 550</li> </ul> |                                                              |
| <ul> <li>Weigh the material taken away from the tank on an external scale, and note down the weight value (e.g. 680 Kg).</li> </ul>                                                                                                    |                                                              |
| Carry out CODE 9, by using the value 550 Kg as MEASURED WEIGHT, and the value 680 Kg as REAL WEIGHT.                                                                                                    |                                                              |

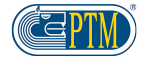

| CODE 10: SAMPLE WEIGHT<br>Our instruments are calibrated in our laboratory according to the type of load cells<br>used. Precision depends on the application of the load cells and is closed to 0,1%. To<br>reach a higher precision, it is necessary to set the scale to zero through Code 10 by<br>using a sample weight of at least a fourth of the total weight. The weight should be at<br>least 90. When using our systems in very cold areas it is necessary to switch the<br>scale on at least 25/30 minutes before being used, in order to reach the right<br>temperature of scale and load cells.                                                                                                    |                                                                                                    |
|----------------------------------------------------------------------------------------------------|----------------------------------------------------------------------------------------------------|
| In this code it is possible to carry out a precise weight calibration through a known sample weight.<br>As for the code 9 the sample weight must be of at least 100 units displayed by the scale, but the higher is the weight of the sample, the better is the precision of said calibration. For lower weight values it will be shown a message and the calibration won't be possible.<br>In order to calibrate in the correct way:<br>Press OK to start the calibration<br>Press OK to start the calibration<br>of the scale:<br>There is some material already, remove it and press F7 to carry out the tare<br>There is the sample weight already, go to calibration by pressing<br>F8<br>Put the sample weight on the scale<br>If the weight:<br>Is too low the scale will show the message LOW WEIGHT!!<br>Changes quickly, the scale will show the message UNSATABLE WEIGHT!!!<br>It's correct press OK to pass to value modify. | RESET WEIGHT         577Kg         Cod:         SAMPLE-WEIGHT         576Kg         Cod:         1736         0       1         2       3         4       5 |
|                                                                                                    |                                                                                                    |
| CODE 15: COMPONENTS NAMES ON THE DIGITS<br>(ONLY FOR HL Series 30-50)         In this code it is possible to set out the parameters for display and scroll of the component's names on the digits of the display at the beginning of the loading                                                                                                    |                                                                                                    |
| <ul> <li>operation.</li> <li>It is possible to set: <ul> <li>The quantity of material to load for each component, which once exceeded will stop the visualization of the name but will keep the visualization of the quantity that still have to be loaded.</li> </ul> </li> </ul>                                                                                                    |                                                                                                    |

 The visualization repetition range of the component's name on the display (before the exceeding of the value, set as LOADING STOP NAME)

It is possible to add values of:

- Weight between 1 and 99
- Time between 1 and 99 seconds

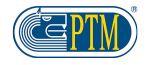

| CODE 27: N. WEIGHT CALIBR.                                                                                                    |                                                                                                    |
|----------------------------------------------------------------------------------------------------|----------------------------------------------------------------------------------------------------|
| In this code it is possible to choose the calibration number from the chart at the end<br>of this manual.<br>The calibration number that should be used depends on the number and kind of load<br>cells installed on the system.<br>By modifying the N. WEIGHT CALIBR., the model (third line), number of load cells<br>(right) and the capacity (second line) are updated.                                                                                                    | CALIBR.NO.<br>S 4 - 4000 Kg<br>4.0TB.F-WT                                                                            |
| <u>CODE 45</u> : WEIGHT SPEED<br>In this code it is possible to set out the speed of weight visualization, which is the time<br>passing from the moment, when the weight is put on the load cells, to the moment,<br>when it is shown on the display.<br>It is possible to set out the speed from 1 (very slow) to 20 (very quick).                                                                                                    |                                                                                                    |
| <ul> <li><u>CODE 50</u>: ALARM PERCENTAGE<br/>(ONLY FOR HL Series 25-30-50)</li> <li>In this code it is possible to set out the parameters of the acoustic alarm. There are two different parameters</li> <li>ALARM. PERCENT: the percentage of started alarms, that is the percentage of carried out loading and unloading, starting from when the alarm begins ringing out intermittently (from 0% to 30%)</li> <li>ALARM ALWAYS ON: is the seconds during which the alarm will continue ringing out after the end of the loading and unloading operation, before going on to the next component. (0 a 60 sec)</li> </ul> | Lack 150<br>% - ALARM<br>ALARM:ALWAYS ON 4.0s                                                                        |
| CODE 54: BUZZER         In this code it is possible to activate (ON) or deactivate (OFF) the sounds emitted from the weighing indicator:         • KEYS SOUND: sound emitted by pressing the keys         • ALARM ON BUZZER: sounds associated to events of the external alarm         • LOCKED SOUND: With this parameter it is possible to exclude the sounds of the internal BUZZER, of the ALARM or of both, when a programmed loading or unloading are in execution.         CODE 55: OUTPUT 4-20mA (OPTIONAL)         In this code it is possible to set the min. and max. weight value of the 4-20mA output.         | KEYS SOUND<br>ALARM ON BUZZER<br>BLOCKED SOUND<br>BUZZER<br>BUZZER<br>MIN WEIG. 4-20mA<br>MAX WEIG. 4-20mA<br>MONOKg |

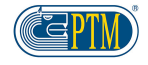

| CODE 57: FILTERING 4-20mA<br>(OPTIONAL)         In this code there are two parameters for the suppression of possible power peaks, where the system, on which the weight indicator is installed, appears to be very unstable.         MAXIMUM VARIATION         Maximum range of each sample detected from the weighing indicator. If the variation detected from the weighing indicator exceeds the set threshold, the power value won't be updated until the weight is not considered stable. The weighing indicator will enter the "stable weight" state only when the weight won't exceed the set threshold for a time as indicated in the parameter SAMPLES WEIGHT STABILITY.         SAMPLES WEIGHT STABILITY         Time within which the weight value should be stable, it shouldn't exceed the threshold | MAX. VARIAT.<br>SAMP.WEIG. STAB. |
|----------------------------------------------------------------------------------------------------|----------------------------------|
| set on the MAXIMUM VARIATION parameter, before updating the 4-20mA output value. Until the weighing indicator won't consider stable the weight, the output power value won't be updated.                                                                                                    |                                  |
| CODE 81: PRINTER ACTIVATION                                                                                                    |                                  |
| In this code it is possible to enable (ON) or disable (OFF) a printer connected to the weighing indicator and set the type of data to be printed depending on the HI-Series weighing indicator model.                                                                                                    |                                  |
| The press entries refer to:                                                                                                    |                                  |
| PRESENTATION<br>Enabling/disabling the initial heading line print.                                                                                                    |                                  |
| Enabling/disabling the print of number of animals associated to the recipe                                                                                                    |                                  |
| ANIMAL RATION<br>Activation / Deactivation of the ration printing for each animal in the recipe.                                                                                                    |                                  |
| <u>Start/end time</u><br>Enabling/disabling the print of the start and end time of the operation.                                                                                                    | Invalid Consumptions             |
| <u>Null consumptions</u><br>Enabling/disabling the components print with null consumption in the menu<br>COMPONENTS CONSUMPTION.                                                                                                    | Invalid Consumptions             |
| Empty lines (End print)<br>Enabling/disabling the print of some empty lines in order to make the paper cut easier<br>at the end of print.                                                                                                    |                                  |
| NUMBER OF PRINTS<br>It is possible to activate the printing from 1 to 3 prints.                                                                                                    | Empty Lines (End Print) 4        |
| Break Prints<br>It is possible to set a break in seconds between a copy and the following in order to<br>allow a correct paper cut at the end of each print.                                                                                                    | Print Waiting Lime os 🖂          |

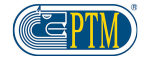

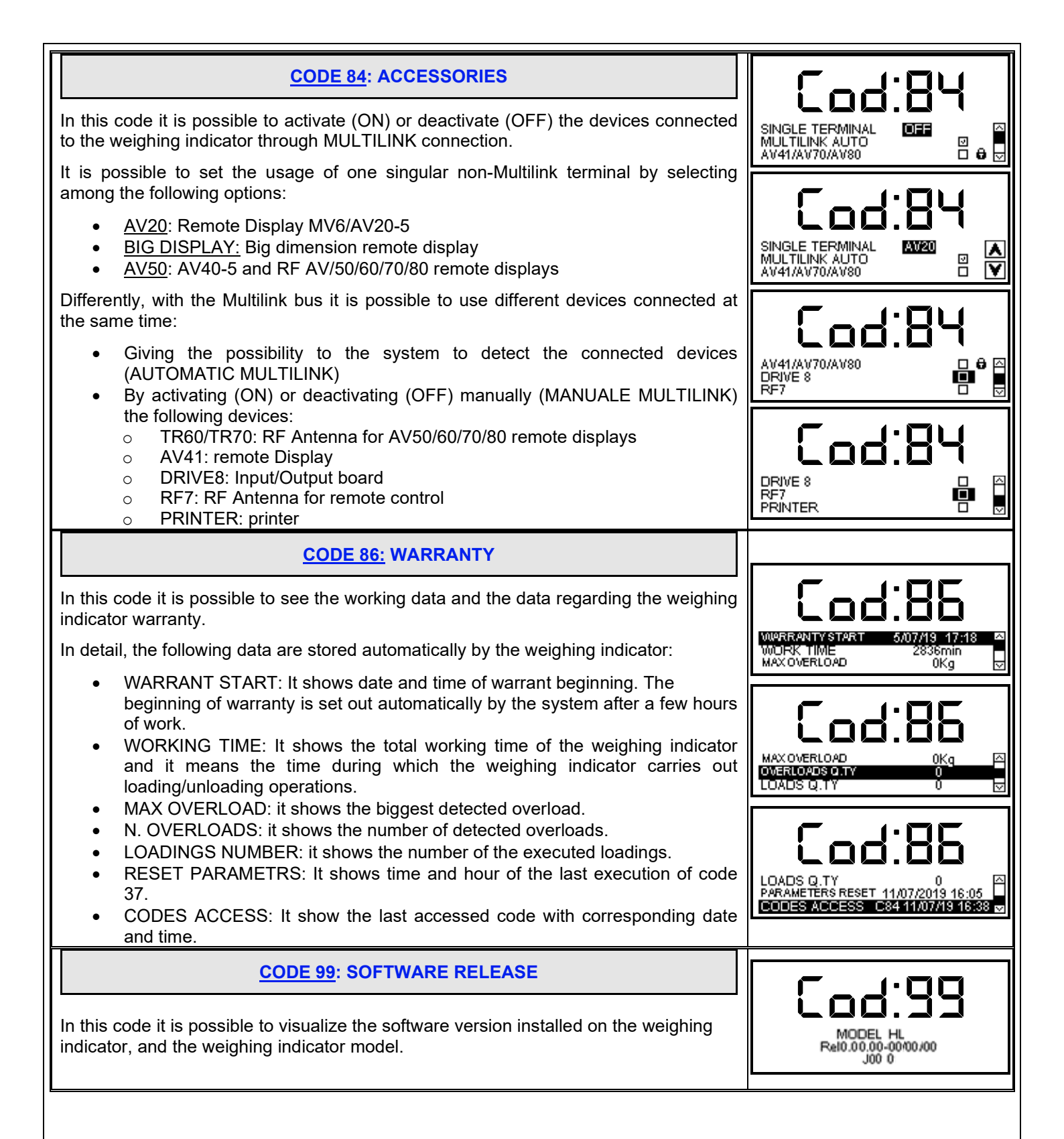

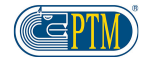

## **PRINTING EXAMPLES**

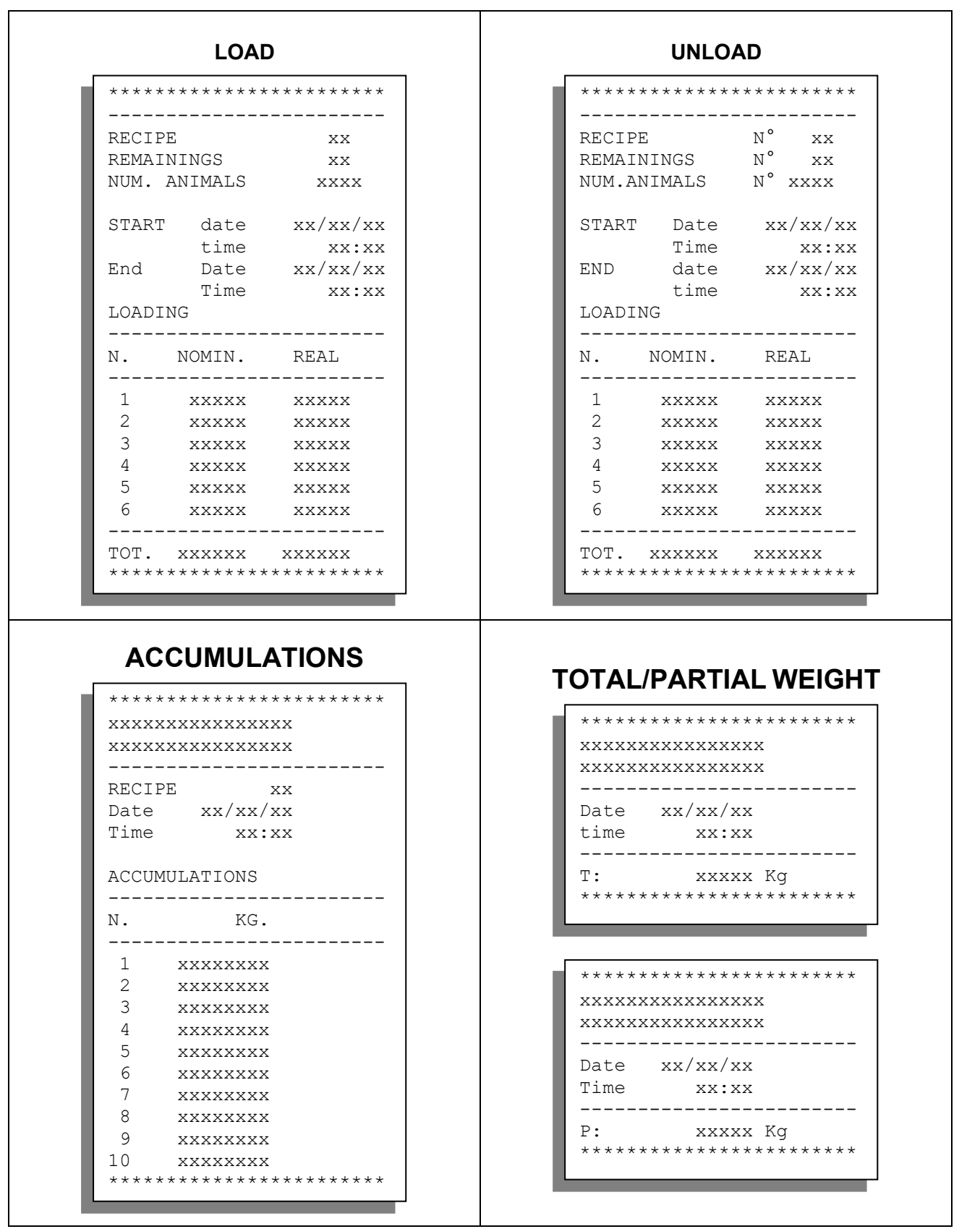

<u>NOTE:</u> The unit of measurement printed on the total/partial weight receipt can vary depending on the calibration <u>used.</u>

If the Weight-Volume conversion is enabled, the principal unit of measurement will be printed.

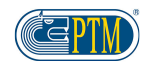

## **OPTIONALS**

The HL-Series weighing indicators can have the following accessories:

#### **MULTILINK ACCESSORIES:**

- > AV41: external display connected with the weight indicator by cable
- > **<u>BIG DISPLAY</u>**: external display connected with the weight indicator by cable and RF.
- > MULTILINK TR60: RF ANTENNA FOR AV50, AV60, AV80 REMOTE CONTROLS
- MULTILINK TR70: RF ANTENNA FOR AV70 AND AV85 REMOTE CONTROLS
- MULTILINK DRIVE 8: I/O BOARD
- > MULTILINK RF7: ANTENNA RF FOR RF7 REMOTE CONTROL
- > MULTILINK PRINTER: P1000 MODEL

#### COMPATIBLE ACCESSORIES OF PREVIOUS GENERATIONS (USE FOR OLD SPARE PARTS):

- > <u>REPEATER DISPLAYS:</u>
  - AV20-5: external display connected to the weighing indicator by cable.
  - **REPEATER DISPLAY AV40-5:** external display connected to the weighing indicator by cable.
- > REMOTE DISPLAYS:
  - TRASMITTER FOR AV50, AV60, AV80: RF Transmitter for each remote display.
  - TR60 PER AV50, AV60, AV80: RF Transmitter for each remote display.

#### POWER SUPPLY:

- > INVERTER POWER SUPPLY
- > PLUG POWER SPULLY

### FOR NEW ORDERS USE MULTILINK ACCESSORIES ONLY

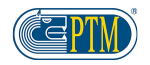

## **CONNECTORS PLAN**

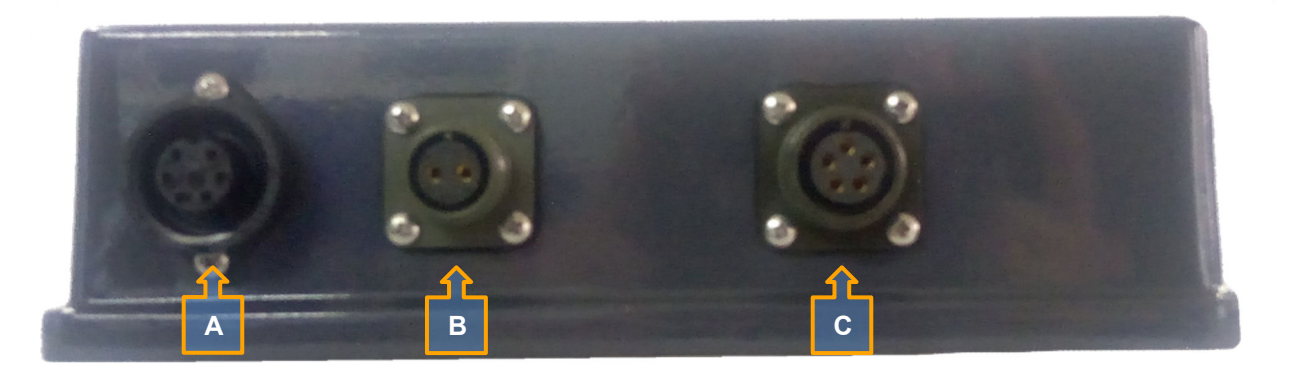

Connector "A": 7-pin female connector for optional and accessories.

Connector "B": 2 -pin female connector for power supply.

Connector "C": 5 -pin female connector for the connection of load cells.

#### CONNECTOR "A" - 7-PIN FEMALE CONNECTOR FOR OPTIONAL DISPLAYS AND ACCESSORIES

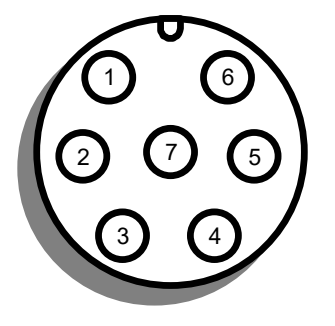

| CONTACT | FUNCTION                                              |
|---------|-------------------------------------------------------|
| 1       | + 12 Volt cc (max 2 A)                                |
| 2       | Not used                                              |
| 3       | Rx serial RS232 repeater display                      |
| 4       | Tx serial RS232 repeater display                      |
| 5       | +12 V cc (with passage for on\off contact- max 0.5 A) |
| 6       | Out Alarm                                             |
| 7       | -12 V GND (common power supply)                       |

#### CONNECTOR "B" – 2 -PIN FEMALE CONNECTOR FOR POWER SUPPLY

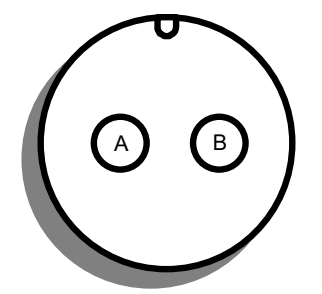

| CONTACT | FUNCTION                                  |
|---------|-------------------------------------------|
| Α       | +12 V cc, Positive power supply           |
| В       | -12 V common - GND, negative power supply |

#### CONNECTOR "C" - 5 -PIN FEMALE CONNECTOR FOR THE CONNECTION OF LOAD CELLS

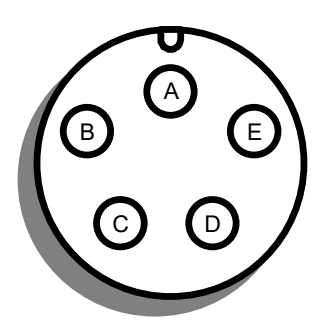

| CONTACT | FUNCTION              |
|---------|-----------------------|
| Α       | Negative signal       |
| В       | Positive power supply |
| С       | Positive signal       |
| D       | Negative power supply |
| E       | Not used              |

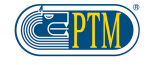

#### HL Series – Instructions manual

| TROUBLE SHOOTING                                                                                                    |                                                                                                    |                                                                                                    |                                                                                                    |
|----------------------------------------------------------------------------------------------------|----------------------------------------------------------------------------------------------------|----------------------------------------------------------------------------------------------------|----------------------------------------------------------------------------------------------------|
| ERROR<br>DESCRIPTION                                                                                                    | ACTION TO CARRY OUT                                                                                                    | EFFECT                                                                                                    | SOLUTION                                                                                                    |
| Not stable weight: The<br>visualized weight value<br>keeps going up and<br>down.<br>Weight drift: The<br>visualized weight keeps<br>increasing and | <b>POINT 1:</b> press T/CLEAR and then ENTER.                                                                                                    | The message ERROR<br>disappears and the<br>weight becomes stable                                                    | The scale was out of range; by pressing the key T/CLEAR the problem was solved through the scale software.                                                                                                    |
|                                                                                                    |                                                                                                    | Either the message<br>ERROR is still shown<br>on the display, or the<br>weight is visualized in<br>an unstable way. | Check the integrity of the weighing system and<br>of the load cells. To better understand what is<br>broken, carry out the action described in the<br><b>POINT 2</b> .                                                              |
|                                                                                                    | <b>POINT 2:</b> Disconnect the 5-pin connector (metal circular connector) of the load cell cable from the scale.                                                                                                    | Weight still fluctuates<br>/drifts / shows ERROR.                                                                   | Check if the 5-pin female connector of the scale<br>has humid contacts. If so, use warm air to dry<br>off the connector (use for instance a hairdryer).<br>If after this operation the weight still fluctuates,<br>contact service. |
| ERRORIII                                                                                                    |                                                                                                    | Weight gets stable,<br>even though a wrong<br>value is shown.                                                       | Carry out the action described in the <b>POINT 3.</b>                                                                                                    |
| ERROR L<br>READING WEIGHT ERROR<br>PRESS [T] Clear]<br>ERCORUL<br>ERROR H<br>READING WEIGHT ERROR<br>PRESS [T] Clear]<br>ERC                       | <b>POINT 3:</b> Disconnect the junction cable from all the load cells and reconnect the 5-pin connector to the scale, avoiding the contact between the different connection wires.                                                                    | Weight still fluctuates<br>/drifts / shows ERROR.                                                                   | Check if the cable is damaged; if so, replace it.<br>Check if the junction box contains humidity; if<br>so, dry the junction box.                                                                                                   |
|                                                                                                    |                                                                                                    | Weight gets stable.                                                                                                 | The reason of the problem is that one or more<br>load cells do not work properly. To better<br>understand the cause of the failure, carry out<br>the action described in the <b>POINT 4</b>                                         |
|                                                                                                    | <b>POINT 4:</b> press T/CLEAR and after<br>ENTER<br>Wait for some seconds. Connect one<br>single load cell to the junction cable,<br>by connecting each single wire colour<br>by colour, and pay attention that the<br>wires do not touch each other. | Weight still fluctuates<br>/drifts / shows ERROR.                                                                   | The connected load cell doesn't work properly; contact service.                                                                                                    |
|                                                                                                    |                                                                                                    | Weight gets stable.                                                                                                 | The load cell doesn't work properly; disconnect<br>the load cell and connect another one. This<br>operation must be repeated for all load cells.                                                                                    |
| Weight fluctuates, or it is<br>not stable while working<br>only.                                                                                   | <b>POINT 5:</b> Make sure that the cables                                                                                                    | The cables are<br>seriously damaged or<br>broken.                                                                   | Replace the damaged cables.                                                                                                    |
|                                                                                                    | crushed.                                                                                                    | The cables are intact Carry out the action described in <b>POINT 6</b>                                              | Carry out the action described in <b>POINT 6</b>                                                                                                    |
|                                                                                                    | <b>POINT 6</b> : Check that the tank, or the device receiving the weight, does not touch the frame in any point.                                                                                                    | The tank lays on the frame.                                                                                         | Arrange for the tank not to touch the frame in any point.                                                                                                    |
|                                                                                                    |                                                                                                    | The tank does not lay on the frame.                                                                                 | Contact service.                                                                                                    |

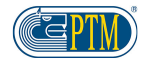

| ERROR<br>DESCRIPTION                                                | ACTION TO CARRY OUT                                                                                                    | EFFECT                                                          | SOLUTION                                                                                                    |
|---------------------------------------------------------------------|----------------------------------------------------------------------------------------------------|-----------------------------------------------------------------|----------------------------------------------------------------------------------------------------|
| The weighing scale switches off, when the                           | Disconnect the 2-pin connector of the alarm from the cable controlling it.                                                                                        | The scale works properly.                                       | The alarm doesn't work properly and must be replaced.                                                        |
|                                                                     |                                                                                                    | The scale still switches off.                                   | The cause could lie in the cable controlling the alarm. Carry out the action described in the <b>POINT 7</b> |
| diam otario to mig.                                                 | <b>POINT 7:</b> Disconnect the cable controlling the alarm of the scale, by means of the 7-pin connector.                                                         | The scale works properly.                                       | The cable controlling the alarm is damaged.<br>Replace it.                                                   |
|                                                                     |                                                                                                    | The scale still switches off.                                   | Contact service.                                                                                             |
| The weight shown by the scale is not correct.                       | Carry out a new calibration of the system as indicated in the specific documentation.                                                                             | The weight shown is correct.                                    | The calibration of the system was successful.                                                                |
|                                                                     |                                                                                                    | The weight shown is not correct.                                | Contact service.                                                                                             |
| The scale does not switch<br>on, or the message Low<br>Bat appears. |                                                                                                    | The scale switches on.                                          |                                                                                                    |
|                                                                     | Check if the power supply complies<br>with the technical features of the<br>product.                                                                              | The scale does not<br>switch on: go on to the<br><b>POINT 8</b> |                                                                                                    |
|                                                                     | <b>POINT 8:</b> Check if the power supply cable is interrupted or damaged, and if the power plug and the battery clamps are oxidized. If necessary, replace them. | The scale switches on.                                          |                                                                                                    |
|                                                                     |                                                                                                    | The scale does not switch on.                                   | Contact service.                                                                                             |

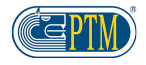